2022.08.10更新版

<広告ブロックアプリ>

AD Cleaner

# あんな広告、こんな広告、 気になる広告をまとめてスッキリ!

わずらわしい広告をブロックするだけでなく、大切な時間やスマホの通信 量も節約出来る。広告の出現率を改善して、安心で快適なスマートフォン ライフをアドクリーナーとともに始めよう。

# 初期設定マニュアル

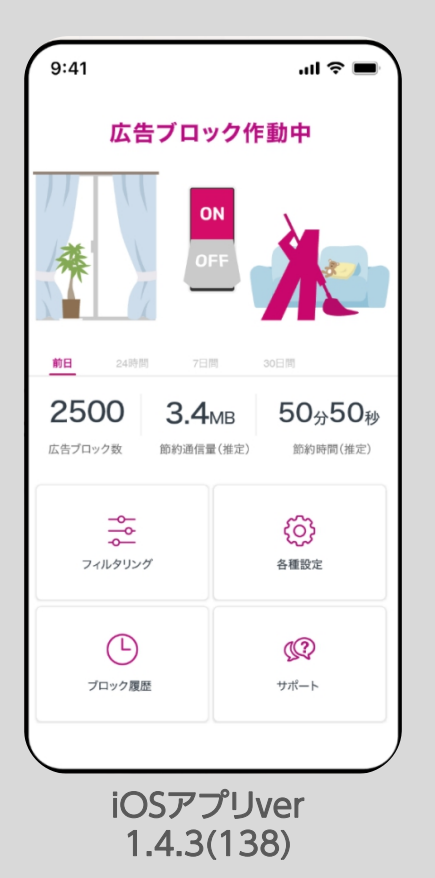

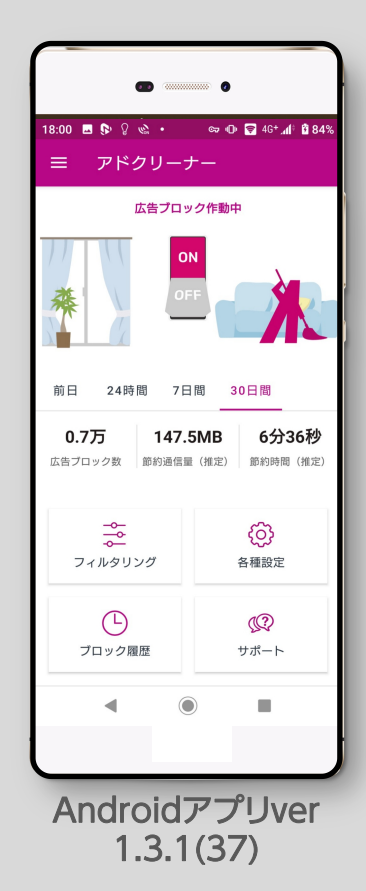

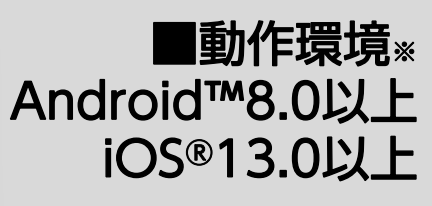

※OSのバージョンアップやアプリのバー ジョンアップにより、仕様が変更となる場 合がございます。 最新の動作環境は、製品ページよりご確 認ください。

※操作画面、操作手順は「端末機種」や「OSバージョン」により異なる場合があります。 ※本資料記載の情報は2022年8月時点のものです。内容の全部または一部は予告なく変更される場合があります。 ※本資料記載の各企業名、企業ロゴ、サービス名は各社の商標、または登録商標です。

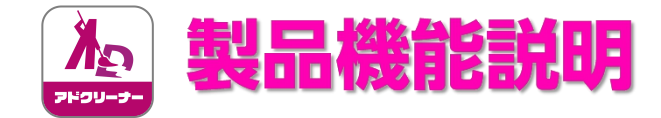

# 「使いやすく」「分かりやすい」機能

# 電源ON/OFFボタン

画面中央のボタンでON-OFFを切り替えられ、ONにすることで広告をブロックできます。 上部のイラストはボタンのみのシンプルモードに設定から変更も可能です。\*iOSのみ端末設定が一部必要です。

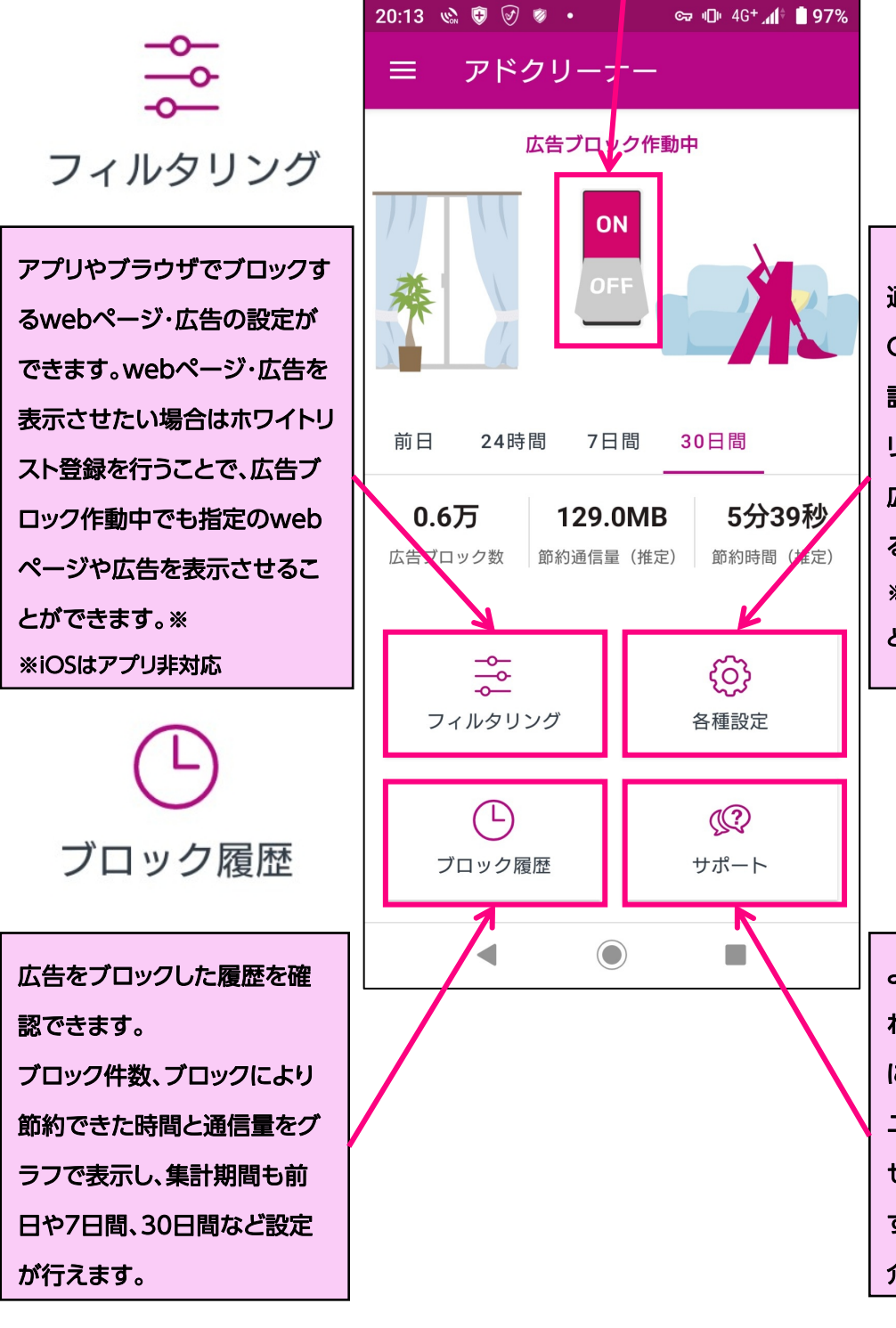

く 各種設定 通知設定やVPNの自動ON-

OFF設定などが行えます。通知 設定ではONにすることで、アプ リを開かなくても通知バーから 広告ブロックのON-OFFが行え るようになります。※ ※Androidのみ。iOSはタップする とアプリが開きます。

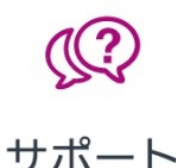

よくあるお問い合わせと想定さ れるお問い合わせを製品ページ にて掲載しています。 ユーザーから頂いたお問い合わ せを順次更新して掲載していま すので、問い合わせの事例を紹 介しています。

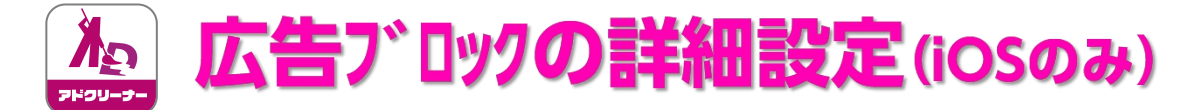

## ◆iOS端末では、同設定で「アプリ」と「Safari」のブロックに加え、 「Safariのみで広告ブロック」(Webサイトのみ広告ブロック)の設定が可能です。 例)広告を見て「ポイントを貯めたり」「マンガを読む」アプリなどに有効

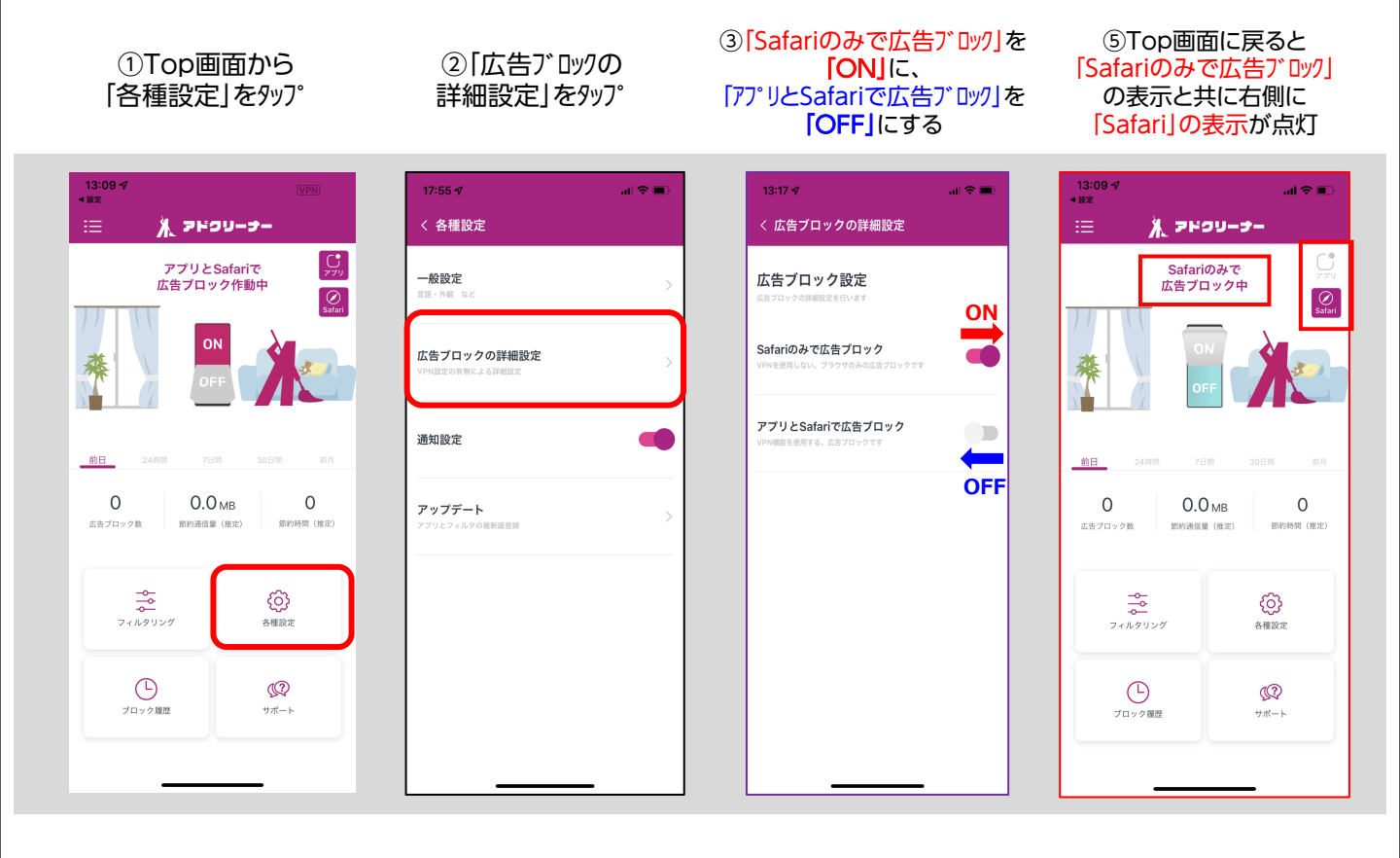

### [Safariのみで広告ブロック] 設定前(広告表示)

### 「Safariのみで広告ブロック」 設定後(広告削除)

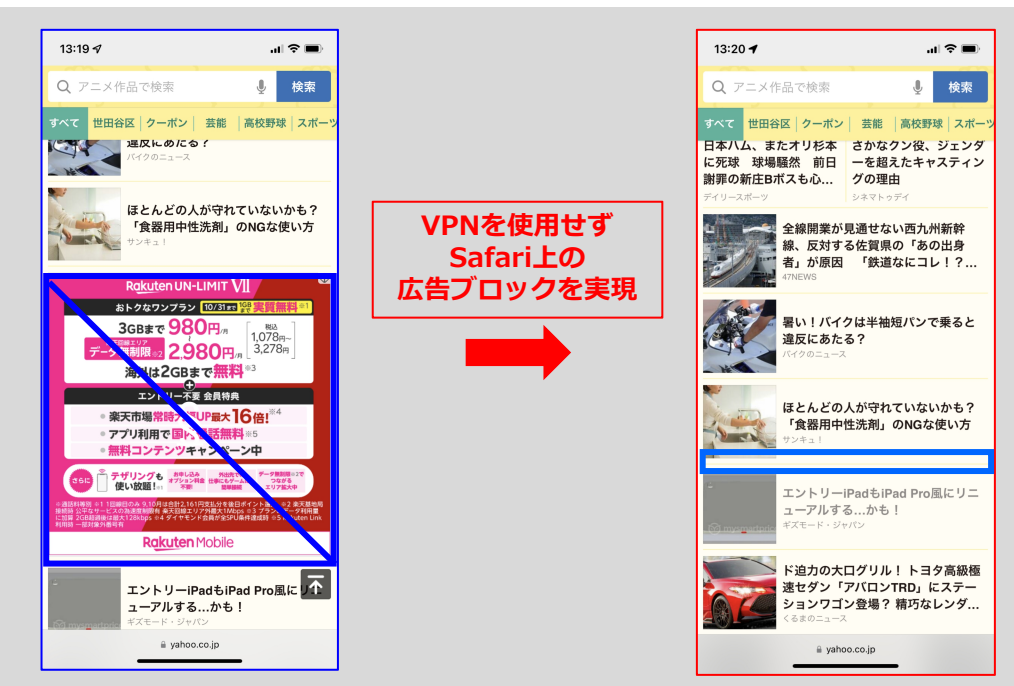

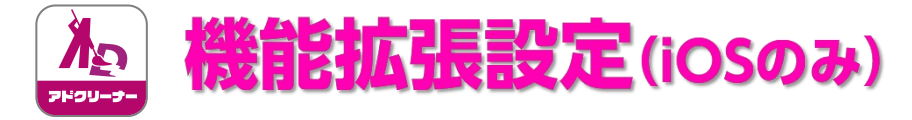

## ◆iOS端末のみ、初めて「Safariのみで広告ブロック」機能を ONにする際、下記設定が必要になります。

※最初に一度設定を行うと、以後同設定を行う必要はありません。

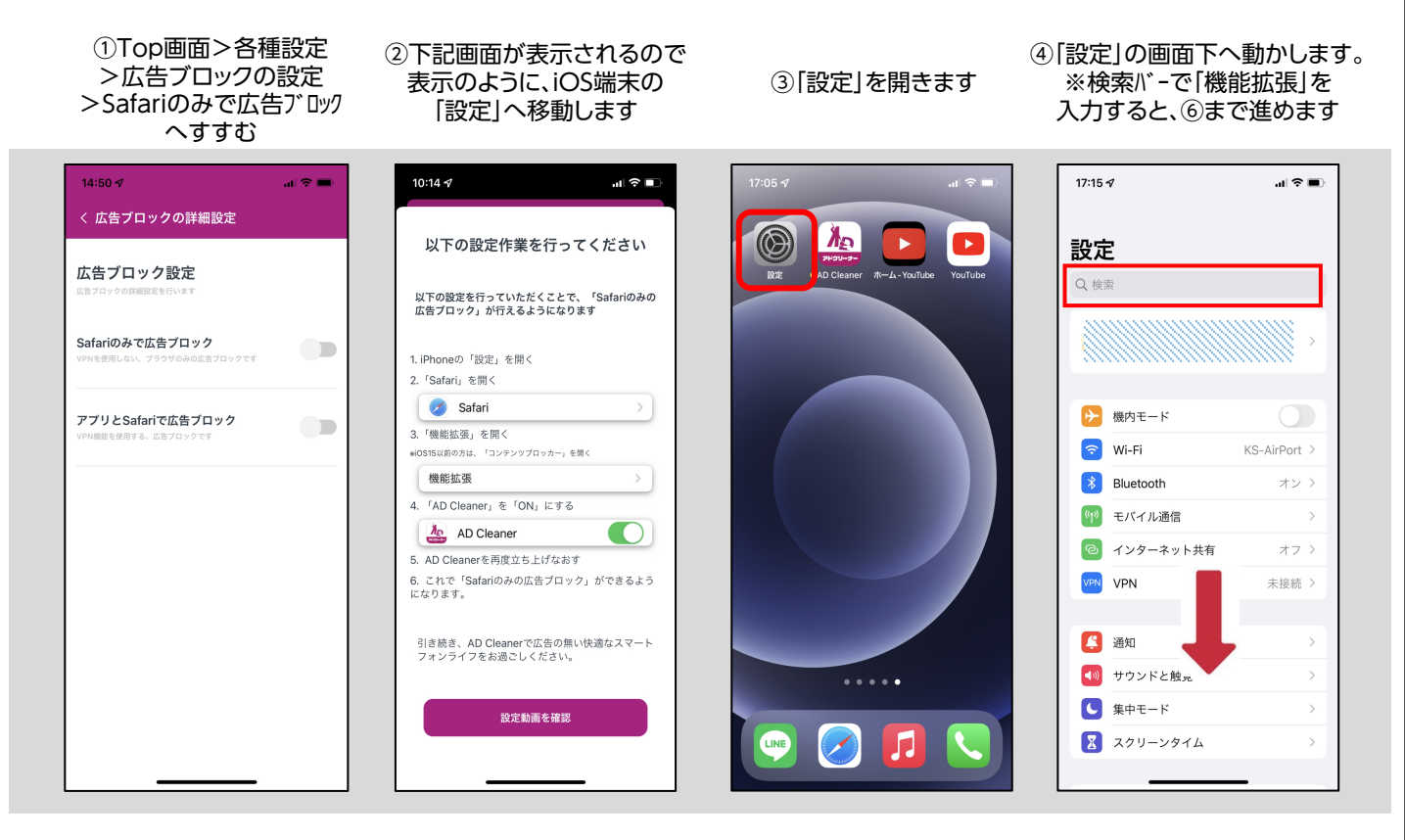

### ⑤[safari]をタップします

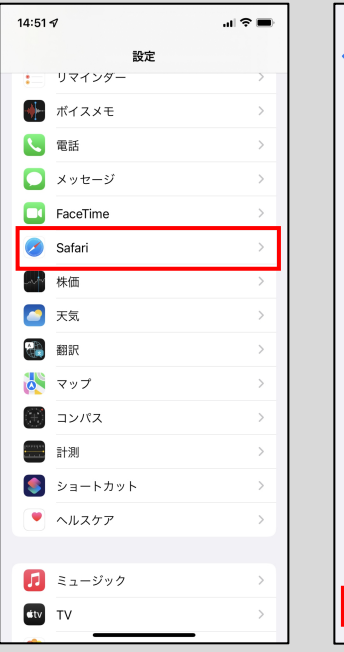

⑥「機能拡張」をタップします
※iOS14以前は「一般」>
「コンテンツフ゛ロッカー」をタップします

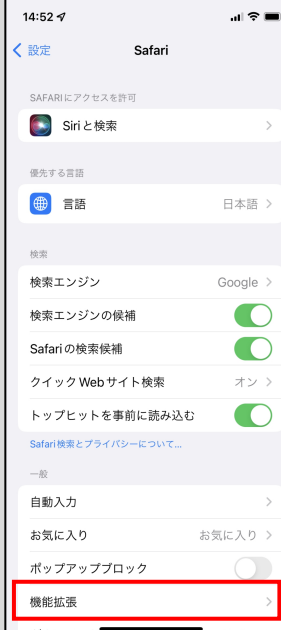

### ⑦「AD Cleaner」を ONにします

### ⑧ ①の設定画面で [Safariのみで広告ブロッ7] ボタンをONで設定完了です

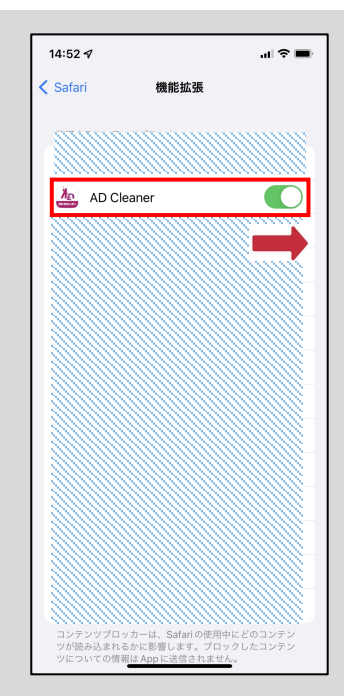

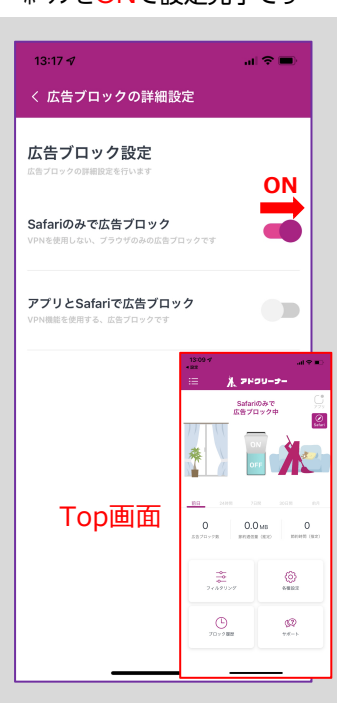

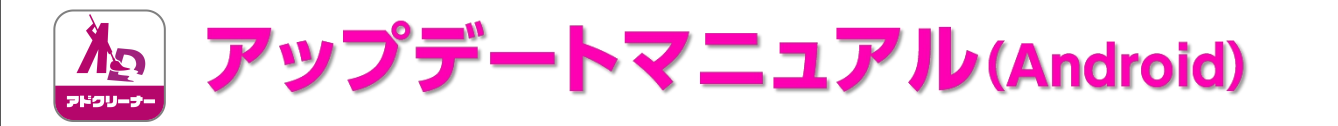

本項は、Android端末をお使いのお客様が対象の操作になります。 ※iPhoneをお使いの方は、アプリストアより最新版にアップデートしてください。

③ご利用のバージョンが ④[よくあるご質問]の ①Top画面の左上の 最新版でない場合、 ②**バージョン確認**をタップ [Android版をダウンロード]を メニュー(3本線)から アップデートメッセージが表示 タップ ご利用のバージョンを確認 >今すぐアップデートをタップ 🖌 AD Cleaner アドクリーナー アドクリーナーよくあるご質問 -有料版を使用していま: 広告ブロックアプリAD Cleaner 広告ブロック作動中 広告ブロック作動中 フィルタリング ブロック履歴 TOP » アドクリーナー – 広告ブロックアプリ AD Cleaner » アドクリーナーよくあるご質問 各種設定 - 広告ブロックアプリAD Cleaner サポート アドクリーナー AD Cleaner シリアル番号確認 AD Cleaner : ver 1 2 5をご利用中です。 最新版 ver 1.3.1(37)へ更新して下さ アプリのインストール方法 バージョン確認 ■Androidのインストール方法 1. Android版のapkをダウンロードする。 2. 「開く」よりスマートフォンにインストー 前日 24時間 7日間 30日間 前月 前月 キャンセル 今すぐアップデート 0秒 0 0秒 **OByte** ルする。 0Bvte 0秒 0 広告ブロック数 節約通信量(推定) 節約時間(推定) 上記の方法で正常にダウンロードできない場 合は、こちらの注意点をご確認ください。 ¢¢ ത് フィルタリング 各種設定 各種設定 Android 版をダウンロード Ø ブロック履歴 サポート ブロック履歴 更したものであり、クリエイティブ・コモンズ表示30ライセンスに記載された ⑦[<mark>インストール</mark>]を ⑧ 改めて②のバージョン確認で ⑤[最新データ]を ⑥ダウンロードが完了したら タップし、完了後に 「最新版の更新」が ダウンロードします そのデータを開きます [開く]をタップ ご確認頂けます。 🔒 kingsoft.jp/adcleane 🌵 🗇 🚦  $\hat{\mathbf{\Omega}}$ ሰ 🛈 download.kingsoft.jp 🌷 🗇 🗄 1 件のダウンロードが完了しま 開く 広告ブロック作動中 16.31 MB) dlv3.kingsoft.ip TOP » アドクリーナー - 広告ブロックアプリ AD Cleaner » アドクリーナーよくあるご質問 広告ブロックアプリAD Cleaner アドクリーナー 雥 アドクリーナー ファイルをもう一度ダウンロー AD Cleaner AD Cleaner : 1.3.1(37)最新版をご利用中 この既存のアプリへのアップデートを ドレますか? です インストールしてもよろしいですか? 既存のデータは失われません。 ad\_cleaner\_release\_v1.3.1.apk (16.31 MB)を再ダ ок アプリのインストール方法 ウンロードしますか? キャンヤル ■Androidのインストール方法 キャンセル 再ダウンロード n 0Byte ∩秒 1. Android版のapkをダウンロードする。 2. 「開く」よりスマートフォンにインストー ルする。 上記の方法で正常にダウンロードできない場 各種設定 合は、こちらの注意点をご確認ください。

> Android 版をダウンロード

 $( \Box )$ 

ブロック履歴

# Android版)

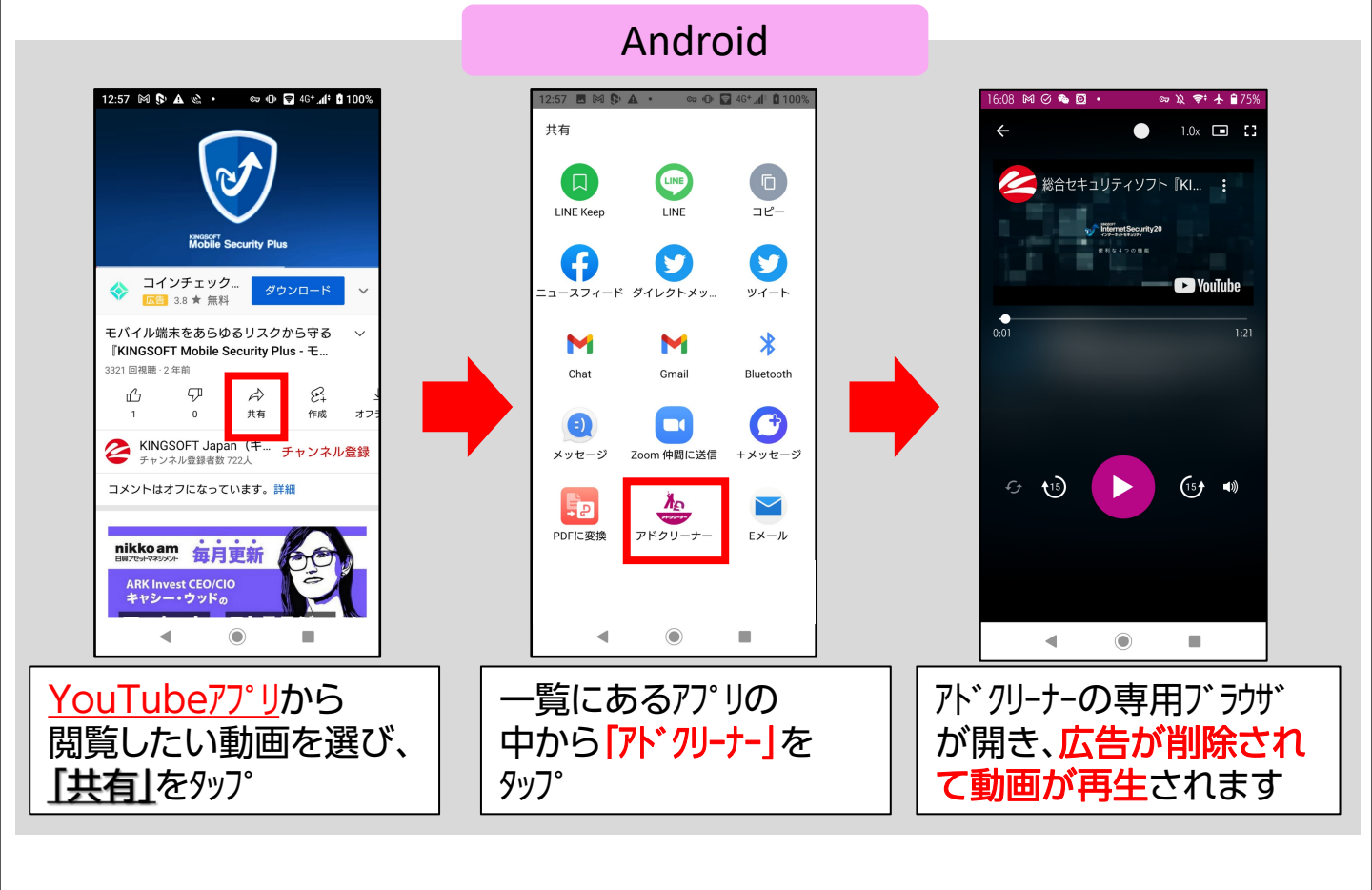

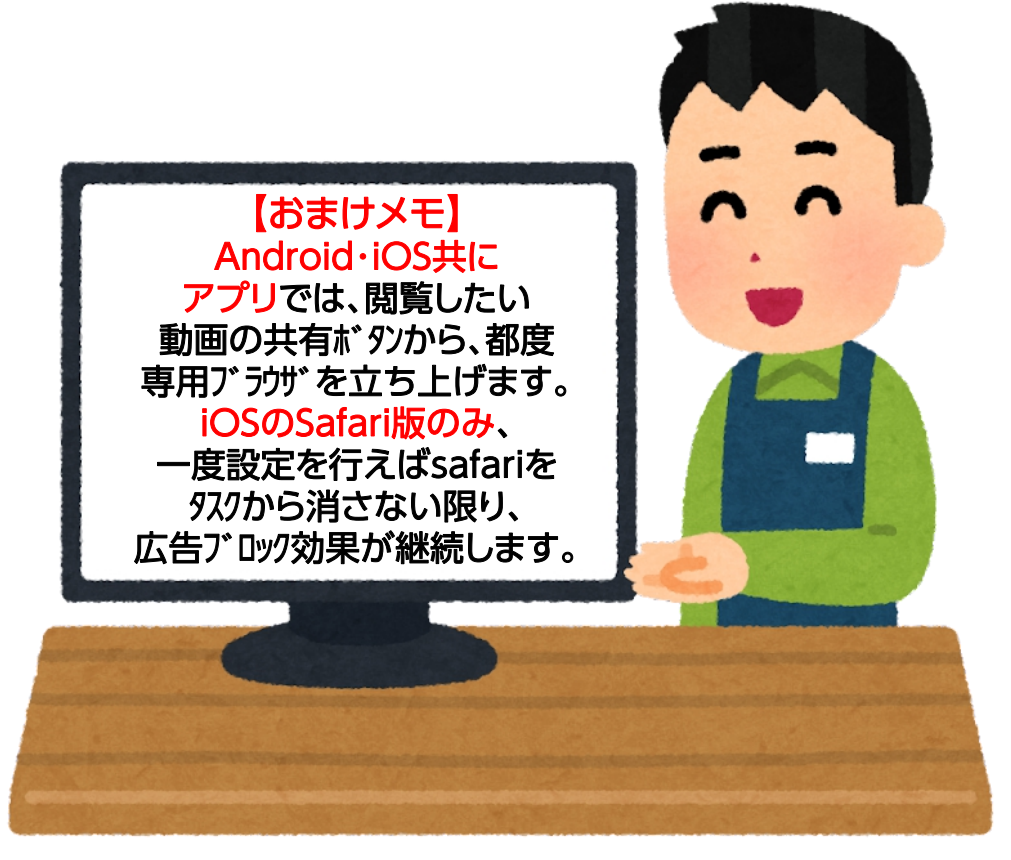

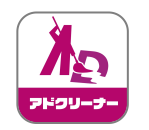

# YouTubeの広告削除(iOS版)

#### iOS(ブラウザ版) 16.11 -16:52 docomo 奈 🕬 16:52 @ 97% 🕈 🕑 97% AD Cleaner 1件の通知 YouTube KINGSOFT Japan (キングソフト) × KINGSOFT Japan (キングソフ E. ŵ べてのユーザーにキングソフト 5 KINGSOFT Japan (キングソフト) チャンネル登録者数 722人 チャンネル登録 ホーム 動面 再生リスト $\sim$ 総合セキュリティソフト『KINGSOFT Internet Security 20』便利な4つの機能 1万回視聴·2年前 ♪ 共有 F 57 III. 低評価 \_\_\_ 保存 報告 Webサイトをスキャン Ø KINGSOFT Japan (キングソフ... チャンネル登録書数 705人 チャンネル登 録 次の動画 .... YouTube 広告をブロック (AdCleaner) Ж ー ト 登録チャンネル **ト** ライブラリ Ø .... Yahoo! JAPAN で開く Y! Ċ, ぁあ a youtube.com Ø ᠿ C Û Ш < アクションを編集.. [1件の通知]の表示後、 safariブラウザで <u>覧の中から</u> YouTube広告をブロック (AdCleaner) [m.youtube.com]を入 広告なしで閲覧 カし、 ሰ タンをタップ できます のボタンをタップ

## iOS(アプリ版)

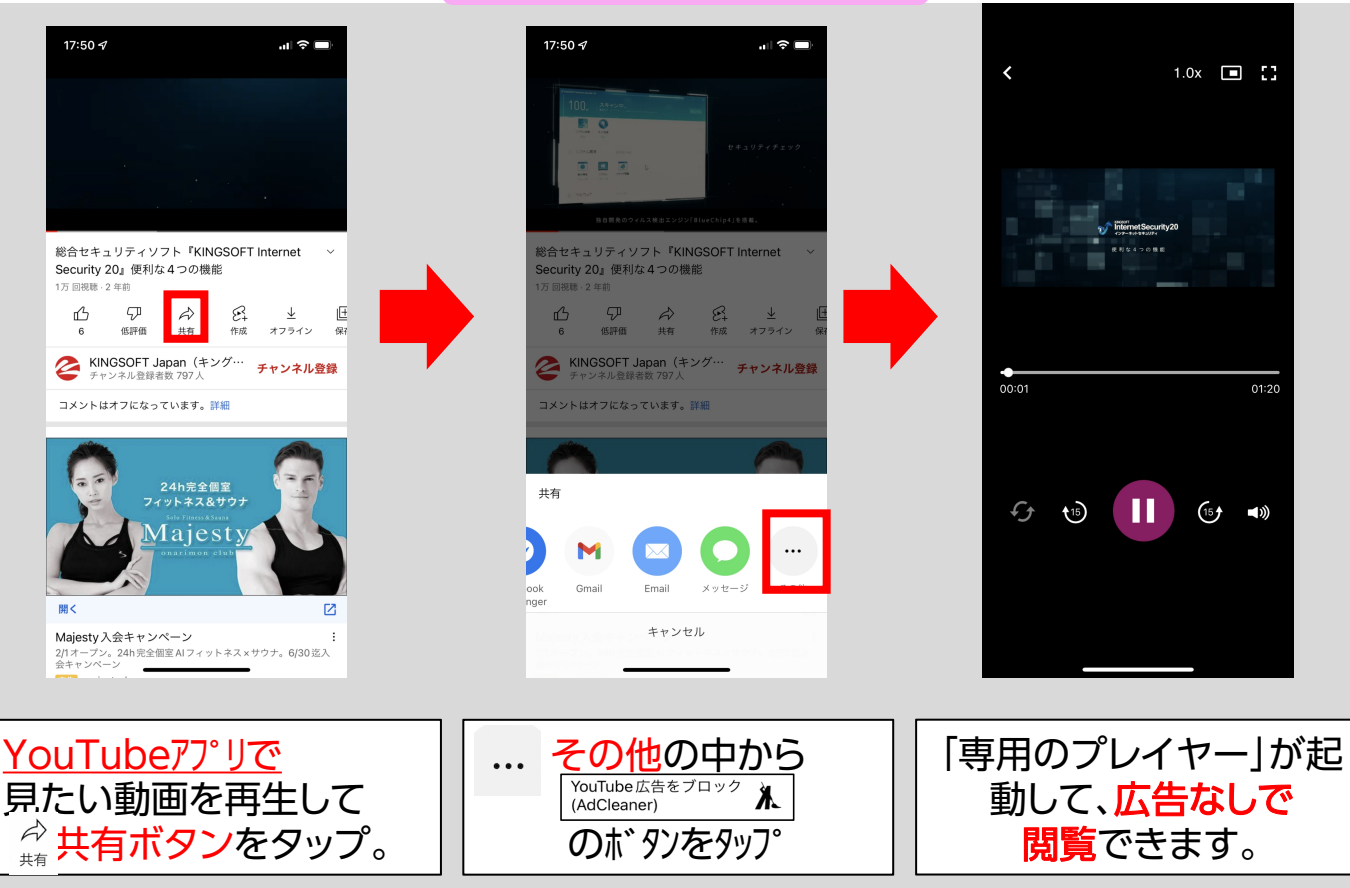

# YouTube専用 メディア プレイヤー 機能

### Android·iOS共通

YouTube専用プレイヤー搭載で、再生速度の変更、15秒早送り・巻戻し、音声ON/OFF

などを簡単に操作できます。バックグラウンド再生や小窓再生にも対応することで、

あらゆる環境で、より快適に、動画再生をお楽しみ頂くことが可能になりました。

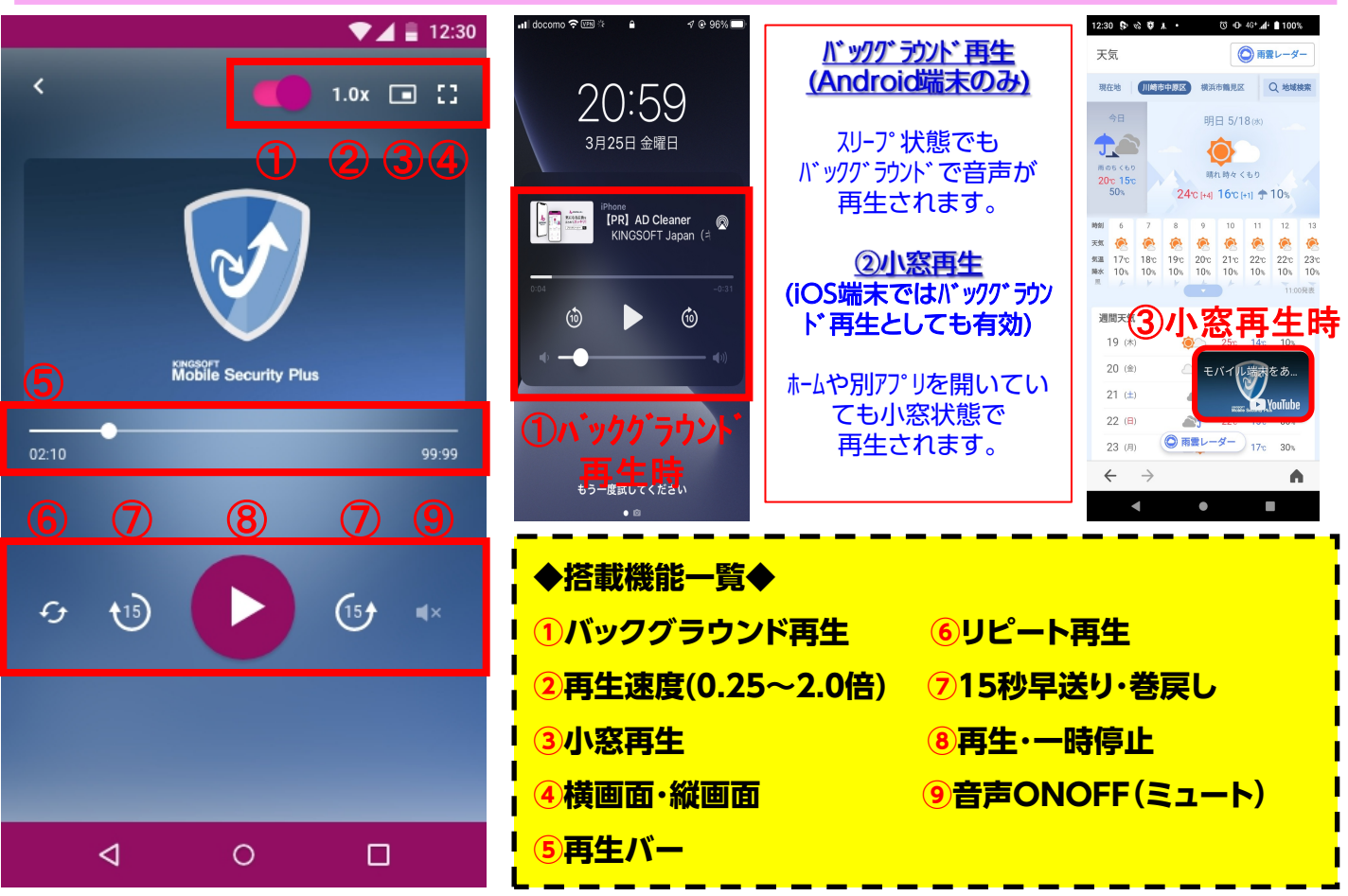

※バックグラウンド再生ボタンはAndroid端末のみ。

iOS端末では③の小窓再生ボタンを押すとバックグラウンド再生が有効になります。

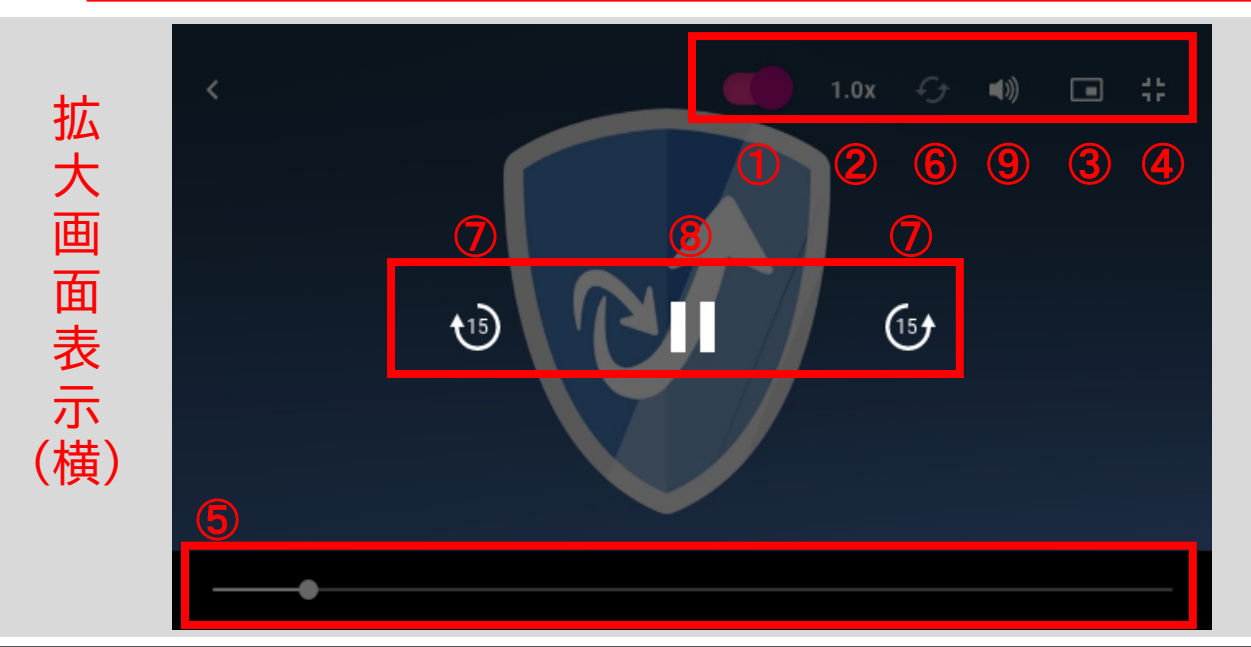

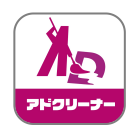

# YouTube バックグラウンド再生 (iOSブラウザ版)

# iOS (ブラウザ版)

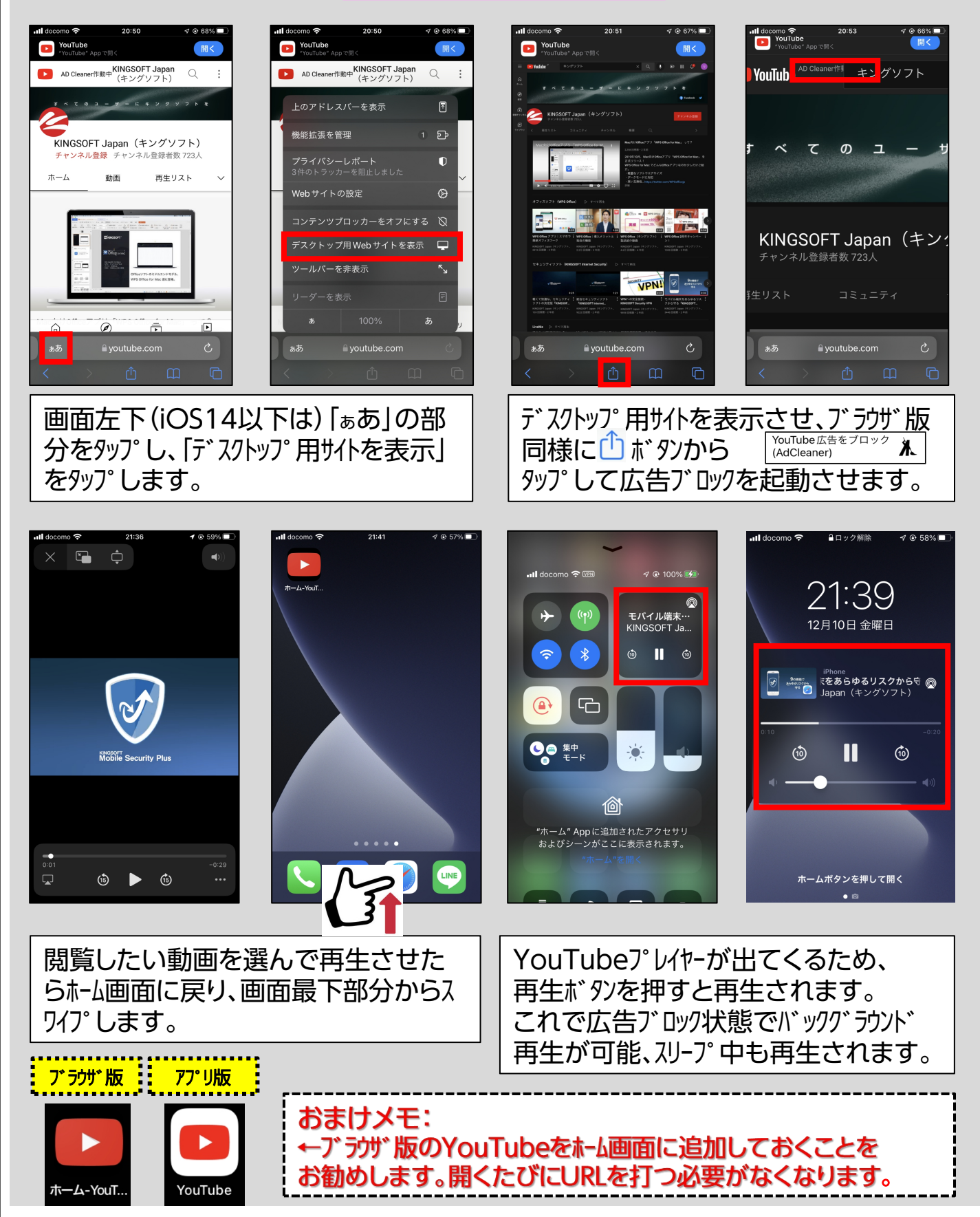

# <u> Mobile Securityとの連携</u>

月額.com Mobile Security (Android版)、KINGSOFT Mobile Security Plus (iOS版)と

### 合わせてAD Cleanerを利用されるお客様においては、

広告ブロックをしながら、フィッシングサイトもブロックすることが可能です。

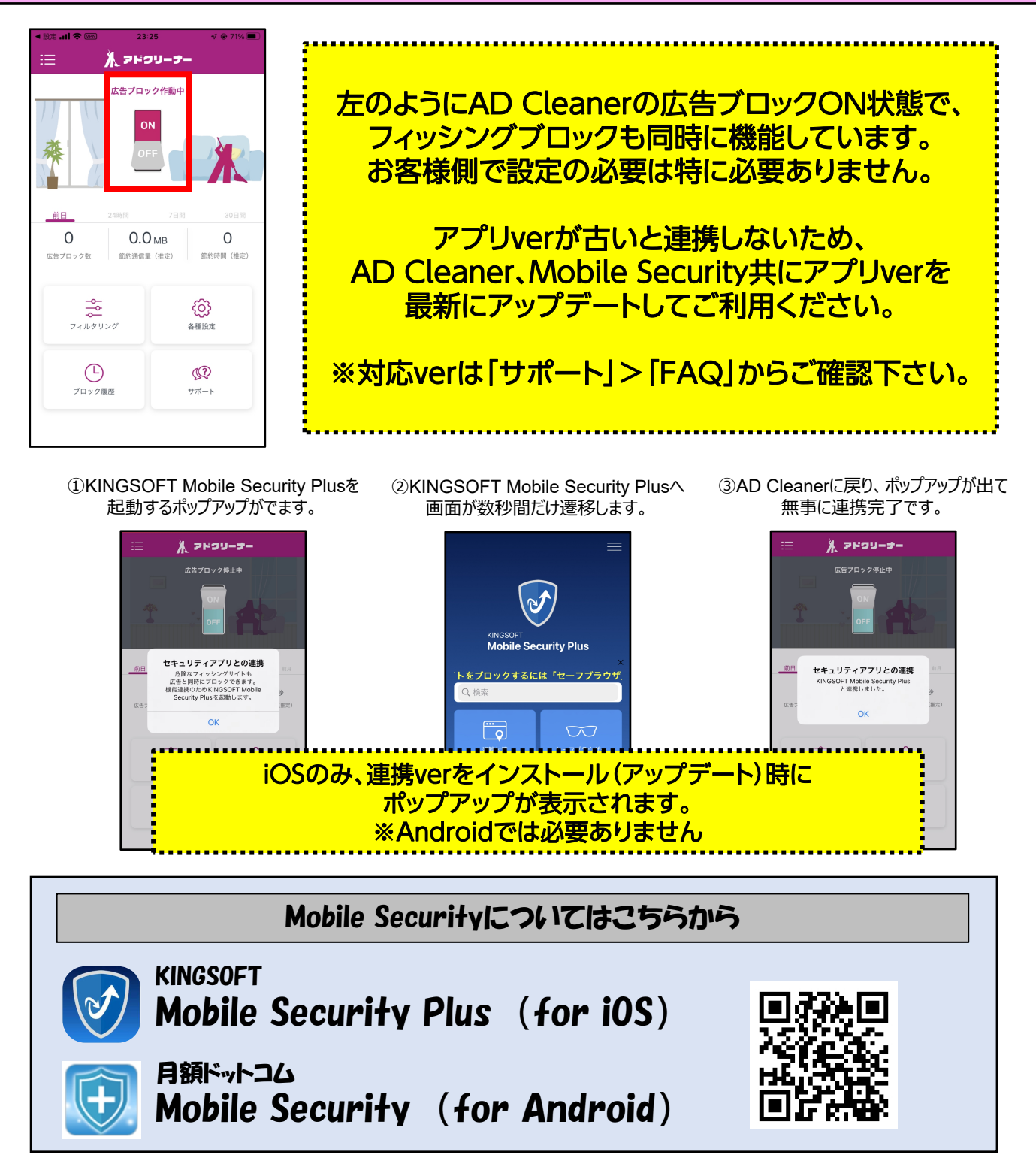

※Mobile SecurityのVPN(フィッシングブロック)がON状態の場合でも広告ブロックが機能しています。

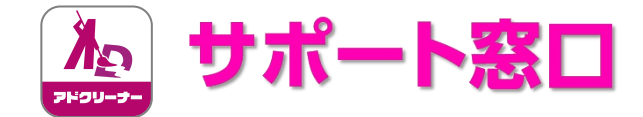

## "AD Cleanerの使い方"のお問い合わせはこちら

## 🚰 KINGSOFT サポート

| よくある質問 | https://www.kingsoft.jp/adcleaner/faq                    |
|--------|----------------------------------------------------------|
| 電話サポート | 0570-008-230(ナビダイヤル)<br>03-3582-8295 (ナビダイヤルをご利用になれない場合) |

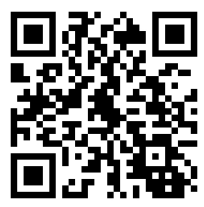

メールサポート adcleaner@kingsoft.jp

受付時間:平日10:00~13:00、14:00~17:00(土日祝日、年末年始を除く)

## チャットサポート https://support.kingsoft.jp/ 24時間 365 日対応

キングソフト株式会社 〒107-0052 東京都港区赤坂四丁目 15 番 1 号 赤坂ガーデンシティ 4F https://www.kingsoft.jp/

# "お申込みサービス・契約について"のお問い合わせはこちら

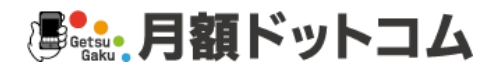

Q.「月額ドットコムへのログインできない」「メールアドレス・または電話番号、パスワードがわからない」 Q.「決済、解約について問い合わせたい」 Q.「アプリの初回起動(認証)ができない」・・・ など

電話サポート

03-5256-6151

電話サポート

send@ggd.jp

受付時間:10:00~18:00(年末年始を除く)

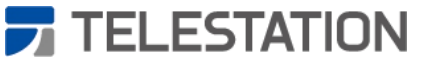

株式会社テレステーション 〒104-0032 東京都中央区八丁堀3-25-7 Daiwa八丁堀駅前ビル5F